# Extrahieren klassenbasierter QoS-Details, die mit SNMP auf die Kontrollebene angewendet werden

### Inhalt

Einführung Voraussetzungen Anforderungen Verwendete Komponenten Vorgehensweise Zusätzliche Informationen Zugehörige Informationen

## Einführung

In diesem Dokument wird beschrieben, wie die verschiedenen Werte im Zusammenhang mit Class Based Quality of Service (QoS)-Details (CISCO-CLASS-BASED-QOS-MIB) extrahiert werden, die auf Kontrollebene mit Simple Network Management Protocol (SNMP) angewendet werden.

## Voraussetzungen

#### Anforderungen

- Net-SNMP oder ein ähnliches Befehlszeilen-basiertes Dienstprogramm, das auf einem UNIXbasierten Betriebssystem ausgeführt wird und SNMP Management Information Bases (MIBs) von einem Cisco Gerät abfragt. Net-SNMP ist ein Open Source-Dienstprogramm eines Drittanbieters, das <u>hier</u> heruntergeladen werden kann.
- Stellen Sie sicher, dass CoPP (Control Plane Policing) konfiguriert ist.

#### Verwendete Komponenten

Die Informationen in diesem Dokument basieren auf den folgenden Software- und Hardwareversionen:

- Cisco IOS<sup>®</sup> Softwareversion 12.0(3)T oder höher
- Cisco Catalyst Switches der Serie 6500
- <u>Cisco SNMP Object Navigator</u>

Die Informationen in diesem Dokument wurden von den Geräten in einer bestimmten Laborumgebung erstellt. Alle in diesem Dokument verwendeten Geräte haben mit einer leeren (Standard-)Konfiguration begonnen. Wenn Ihr Netzwerk in Betrieb ist, stellen Sie sicher, dass Sie die potenziellen Auswirkungen eines Befehls verstehen.

#### Vorgehensweise

1. Abrufen von ifindex (1.3.6.1.2.1.2.2.1.1) für die Kontrollebene, wie die folgende Beispielausgabe zeigt:

show snmp mib ifmib ifindex | include Cont

Control Plane: Ifindex = 268 Dies können Sie auch mit SNMP erreichen, wie im folgenden Beispiel gezeigt: UNIX #snmpwalk -v2c -c

IF-MIB::ifDescr.268 = STRING: Control Plane

Beachten Sie in dieser Ausgabe, dass ifIndex 268 ist.

2. Abrufen des cbQoslfindex (1.3.6.1.4.1.9.9.166.1.1.1.1.4 für den entsprechenden IfIndex im Router:

UNIX # snmpwalk -v 2c -c

1.3.6.1.4.1.9.9.166.1.1.1.1.4 | grep -i **268** 

SNMPv2-SMI::enterprises.9.9.166.1.1.1.1.4.225 = INTEGER: 268

Der cbQosPolicyIndex (1.3.6.1.4.1.9.9.166.1.1.1.1.1) lautet 225.

 cbQosCMName (1.3.6.1.4.1.9.9.166.1.7.1.1.1) ist das MIB-Objekt, das die Namen der auf dem Router konfigurierten Klassenzuordnungen abruft. Dies führt zur Ausgabe der verschiedenen Klassenzuordnungen, die mit ihren Indizes konfiguriert wurden..Beispiel: cbQosConfigIndex (1.3.6.1.4.1.9.9.166.1.5.1.1.2). UNIX #snmpwalk -v2c -c

Beispiel UNIX # snmpwalk -v2c -c SNMPv2-SMI::enterprises.9.9.166.1.7.1.1.1.274033342 = STRING: "CoPP-IMPORTANT"
SNMPv2-SMI::enterprises.9.9.166.1.7.1.1.1.280880137 = STRING: "CoPP-Match-all"
SNMPv2-SMI::enterprises.9.9.166.1.7.1.1.1.321645237 = STRING: "CoPP-NORMAL"
SNMPv2-SMI::enterprises.9.9.166.1.7.1.1.1.347132543 = STRING: "CoPP-CRITICAL2"
SNMPv2-SMI::enterprises.9.9.166.1.7.1.1.1.373457077 = STRING: "CoPP-BAD"

SNMPv2-SMI::enterprises.9.9.166.1.7.1.1.1.383240351 = STRING: "COPP-CRITICAL" Beachten Sie den hervorgehobenen Wert von **274033342**, der der cbQosConfigIndex ist.

4. Verwenden Sie cbQosConfigIndex, um cbQosPolicyIndex (1.3.6.1.4.1.9.9.166.1.1.1.1.1) und cbQosObjectsIndex (1.3.6.1.4.1.9.9.166.1.5.1.1 abzurufen. 1) für die jeweilige Klassenzuordnung. Das Beispiel in diesem Schritt zeigt, wie CoPP-WICHTIG-Klassenzuordnung überwacht wird:
UNIX #snmgwalk -v2c -c

Rufen Sie die OID-Ausgabe (Object Identifier) ab, indem Sie **274033342** (markierter Wert aus Schritt 3) in dieser Ausgabe durchsuchen:

Beispiel UNIX# snmpwalk -v2c -c

SNMPv2-SMI::enterprises.9.9.166.1.5.1.1.2.225.131072 = Gauge32: 274033342 <<<< Match these value

cbQosConfigIndex ist **274033342**, cbQosPolicyIndex ist **225** und cbQosObjectsIndex **131072**.

Jetzt stehen verschiedene Optionen zum Abfragen der spezifischen Daten aus der Richtlinienzuweisung zur Verfügung:

- +— -R— Counter64 cbQosCMPostPolicyByte64(10)
- +— -R— Messgerät cbQosCMPostPolicyBitRate(11)

- +— -R— Gage cbQosCMDropBitRate(18)
- +— -R— Counter cbQosCMNoBufDropPktOverflow(19)
- R- Counter cbQosCMNoBufDropPkt(20)
- R- Counter64 cbQosCMNoBufDropPkt64(21)

Beispielsweise ist cbQosCMPostPolicyBitRate (1.3.6.1.4.1.9.9.166.1.15.1.1.11) ein Objekt, das "Die Bitrate des Datenverkehrs nach der Ausführung von QoS-Richtlinien" abfragt.

UNIX #snmpwalk -v2c -c

SNMPv2-SMI::enterprises.9.9.166.1.15.1.1.11.225.131072 = Gauge32: 12000

!--- Match this from the output taken from the router for verification.

Diese Ausgabe des CoPP-WICHTIGEN Befehls "show policy-map control-plane input class CoPP-WICHTIG" zeigt Auszüge aus dem Router, um Werte aus SNMPwalk- und Router-Zählern abzugleichen:

Router # show policy-map control-plane input class CoPP-IMPORTANT

```
Service-policy input: CoPP
Hardware Counters:
class-map: CoPP-IMPORTANT (match-all)
Match: access-group 121
police :
10000000 bps 312000 limit 312000 extended limit
Earl in slot 1 :
2881610867 bytes
5 minute offered rate 13072 bps
aggregate-forwarded 2881610867 bytes action: transmit
exceeded 0 bytes action: drop
aggregate-forward 13248 bps exceed 0 bps
Earl in slot 2 :
0 bytes
5 minute offered rate 0 bps
aggregate-forwarded 0 bytes action: transmit
exceeded 0 bytes action: drop
aggregate-forward 0 bps exceed 0 bps
Earl in slot 3 :
0 bytes
5 minute offered rate 0 bps
aggregate-forwarded 0 bytes action: transmit
exceeded 0 bytes action: drop
aggregate-forward 0 bps exceed 0 bps
Earl in slot 5 :
0 bytes
5 minute offered rate 0 bps
aggregate-forwarded 0 bytes action: transmit
exceeded 0 bytes action: drop
aggregate-forward 0 bps exceed 0 bps
Software Counters:
```

```
Class-map: CoPP-IMPORTANT (match-all)

16197981 packets, 3101873552 bytes

5 minute offered rate 12000 bps, drop rate 0000 bps

Match: access-group 121

police:

cir 10000000 bps, bc 312500 bytes, be 312500 bytes

conformed 16198013 packets, 3101878887 bytes; actions:

transmit

exceeded 0 packets, 0 bytes; actions:

drop

violated 0 packets, 0 bytes; actions:

drop
```

Verwenden Sie dieses Verfahren auch, um die erforderliche OID für das Polling zu ermitteln/zu bestätigen.

## Zusätzliche Informationen

Sie können SNMP verwenden, um diese Zähler in Bezug auf Plattform(s) abzurufen:

- 6500 CoPP-Hardware-Zähler
- 7600 CoPP-Software-Zähler

Wenn Sie versuchen, die Zähler umgekehrt (Hardware-Zähler anstelle von Software-Zählern und umgekehrt) über SNMP für die jeweiligen Plattformen wie erwähnt zu bekommen, ist dies nicht möglich. Dies liegt daran, dass die entsprechenden Codes so konzipiert sind und verstehen, dass Sie möglicherweise nur CLI verwenden müssen, um die Zähler abzurufen, und dass es keine Alternative gibt.

## Zugehörige Informationen

- Best Practices für Control Plane Policing-Implementierung
- <u>Cisco Router der Serie 7600 MIB-Spezifikationen</u>
- Konfigurieren des Denial-of-Service-Schutzes
- <u>CoPP überwachen</u>
- <u>Technischer Support und Dokumentation Cisco Systems</u>